# ANTANAEDIA HOTSPOT SOFTWARE CONTROL WIFI AND ENGAGE YOUR CUSTOMERS

NI-FI HOTSPOT

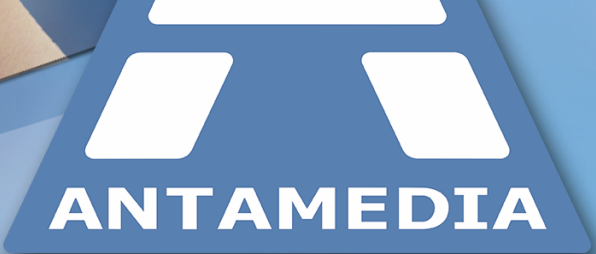

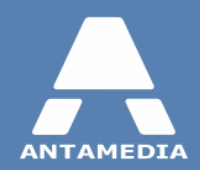

## **Table of Contents**

| Part 1 | Introduction                  | 1  |
|--------|-------------------------------|----|
| 1      | What is Antamedia HotSpot ?   | 1  |
| 2      | How Can It Help You ?         | 1  |
| Part 2 | Requirements                  | 3  |
| 1      | Pre-installation Steps        | 5  |
| 2      | Network Topology Examples     | 10 |
| Part 3 | HotSpot Cloud                 | 13 |
| 1      | MikroTik Router Configuration | 15 |
| 2      | OpenWRT Router Configuration  | 21 |

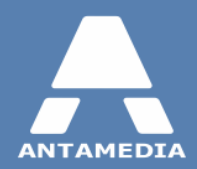

## 1 Introduction

## 1.1 What is Antamedia HotSpot?

**Antamedia HotSpot** is gateway software which helps you in controlling and billing your customers for the Internet usage. Antamedia HotSpot does not require any Client software installations. It uses captive portal technology to show login page in customer browser. Upon connecting to your network (using wireless cards or UTP cable), customer will be prompted to enter valid username and password to get Internet access. After successful login, your customer will see the remaining time and bandwidth quota, expiration date and other relevant info. HotSpot keeps track of customer account and shows warning message when the account is due to expire, helping a customer to refill the account and continue using your service without interruption.

Software includes billing, statistics and reporting with many useful features. It is hardware independent and you can use any type of access points, routers, switches and other equipment to control your WiFi, WiMax, LAN, Cable, DSL, Satellite and other type of network connections.

## **1.2** How Can It Help You?

#### **Become Internet Service Provider**

Antamedia HotSpot has advanced architecture which allows both simple and very large networks. You can start offering WiFi services and grow slowly by adding new access points, connect different city areas, one step a time. However, HotSpot can be used to control wide area networks, cities, making you a Internet Service Provider. You can easily integrate several separate HotSpot networks in one large network, where all accounts are served from central database (included free of charge). Your customers will be able to connect to any HotSpot with their account.

#### Create Paid or Free WiFi HotSpot

Antamedia WiFi HotSpot software helps you to create free or paid WiFi HotSpot. Advantage of our solution is very high customization of user accounts which allows creating limited or unlimited accounts. Among classic features like time and bandwidth quota limits, you can configure daily time limit, number of daily logins, number of simultaneous logins with aggregation, usage schedule (happy hour, nighttime, daytime, weekends ...), which is very practical when offering free WiFi Internet. In addition, it's very easy to offer paid Internet access with higher speeds, quota or unlimited daily or monthly access.

#### Offer WiFi Services in Your Hotel, Coffee Shop, Restaurant

Offering high-speed wireless Internet services in one hotel will only help you increase occupancy and improve tenant and guest satisfaction. Furthermore, it will also represent additional source of revenue for your business. With the use of Antamedia WiFi HotSpot software in your WiFi Hotel, you will be able to:

- control and monitor access to the Internet for all computers, both wired and wireless in your guest rooms

- provide reliable wireless Internet access in your restaurant, lobby and conference rooms, which makes it ideal for seminars and meetings

- maintain secure access to the Internet resources outside the hotel, like on golf courses or by the hotel pools.

#### Serve Walk-in Laptop Customers in Your Cyber Cafe

If you run an Internet Café or Gaming Center, a great profit booster can be a wireless network. Many people use their own laptop for everyday job or on vacation to stay in touch with their family and friends. Even in non-working hours of your primary business, your customers will be able to use your services and generate profit. Best of all, it is automated, there are no maintenance fee for computers, licenses for software and OS. Your cafe, showing your WiFi logo, will be more professional and will differentiate you in high cybercafe competition.

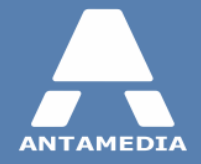

#### **Can be used in Various Locations**

Flexible architecture makes it suitable for different locations like Airports, Cruise Ships, Train Stations, Motels... Customers can sign-in online and pay using credit card or tickets can be printed in advance and sold by front desk staff, receptionist, bartender, cybercafe operator, or by a vending machine. In case of credit card payment, the amount is collected from customer by your Credit Card processing company and stored to your merchant account. A payment gateway company transfers collected money to your bank account usually at the end of the month. Antamedia does not collect any fees. Full revenue goes to you.

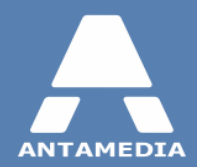

## 2 **Requirements**

In order to control wireless users, Hotspot software has to be set up on a gateway computer in your network. For minimal Hotspot configuration you need 3 devices:

- Hotspot gateway PC
- Internet modem/router
- Wi-fi device for providing access to users (wi-fi router or access point)

#### System requirements for Hotspot gateway PC:

We strongly encourage you to install HotSpot on SSD drive because it can significantly improve software performance. **CPU**: 2 gigahertz (GHz) or faster 64-bit (x64) processor

**RAM**: 4 gigabyte (GB)

**NIC:** 2 network interface cards, for maximum performance we recommend using Intel PRO/1000 (EXPI9400PTBLK) network adapters

OS: Windows Server 2003, Server 2008, Server 2012, XP, Vista, Windows 7, Windows 8.1, Windows 10

Most modern computers have one network card built in, the other one you will need to purchase and install to computer's PCI slot.

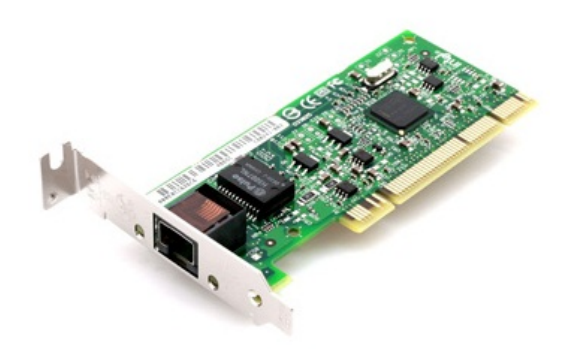

Please connect one network card to the Internet router and other one to wi-fi device that your customers will use to access Hotspot. If you plan to use a wi-fi router to provide access for customers, please connect it to Hotspot server PC using LAN (not WAN) port.

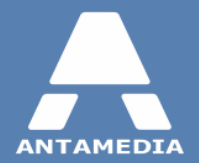

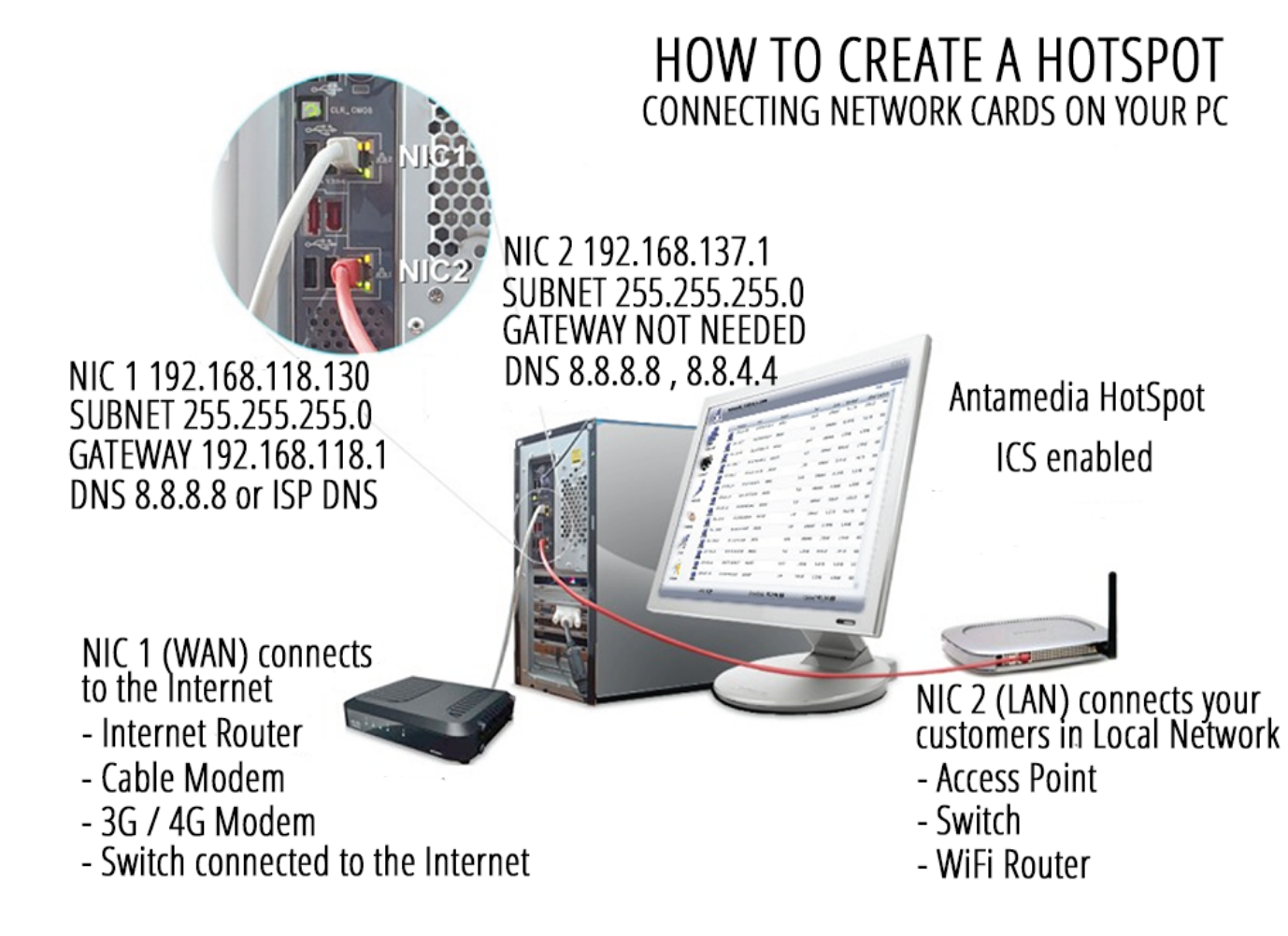

Note that 2 network cards on the Hotspot server cannot be bridged, the Hotspot (Internal) network has to operate in different IP range than External network. Please refer to the diagrams for the example IP settings.

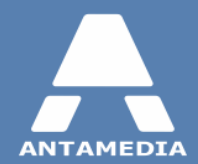

## 2.1 **Pre-installation Steps**

Before installing Antamedia HotSpot software, please ensure that following conditions are met:

✓ Windows account on which software will be installed and used must has **administrative** privileges.

#### ✓ Windows **User Account Control** is set to Never Notify level.

- Go to Windows Control Panel User Accounts screen
- Click on Change User Account Control settings link
- Move the slider to Never Notify level and click OK
- Restart the computer to apply changes

#### ✓ Windows **Smart Screen** is turned off.

- Go to Windows Control Panel Security and Maintenance screen.
- Click on Change Windows Smart Screen settings
- In new window select "Don't do anything (turn off Windows Smart Screen)" and press on OK
- Restart the computer to apply changes

#### ✓ Windows **Defender exclusions** are set.

- Go to Windows Control Panel Windows Defender and click on Settings.
- Exclusion section press on "Add an exclusion" to exclude C:\Antamedia folder.
- Restart the computer to apply changes

#### ✓ Static IP address is configured on NIC1, the network card connected to the Internet router/modem.

- It is recommended to set same IP address that is already assigned dynamically by router.
- To see which IP NIC1 has currently assigned, go to Windows Control Panel Network and Sharing Center screen
- Click on Change adapter settings link and double click on the NIC1 (Internet) network adapter

| Vetwork Connections                                                                                                    | _          |           | ×    |
|----------------------------------------------------------------------------------------------------|------------|-----------|------|
| $\leftrightarrow$ $\rightarrow$ $\checkmark$ $\bigstar$ Network and Internet $\Rightarrow$ Network Connections $\Rightarrow$ $\checkmark$ $\eth$ Search Network | rk Coi     | nnections | , ,o |
| Organize   Disable this network device Diagnose this connection                                                                                                 | ₩ F<br>₩ F | •         | ?    |
| NIC1 (Internet)<br>Network 3<br>Intel(R) 82574L Gigabit Network C<br>NIC2 (Local)<br>Unidentified network<br>Intel(R) 82574L Gigabit Network C                  |            |           |      |
| 2 items 1 item selected                                                                                                    |            |           | : 🖿  |

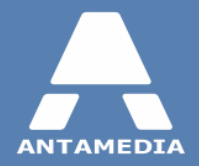

• From General tab press on Details button.

| Internet       | Status    |                   | × |
|----------------|-----------|-------------------|---|
| General        |           |                   |   |
| Connection     |           |                   |   |
| IPv4 Connectiv | ity:      | Internet          |   |
| IPv6 Connectiv | ity:      | No network access |   |
| Media State:   |           | Enabled           |   |
| Duration:      |           | 00:25:47          |   |
| Speed:         |           | 1.0 Gbps          |   |
| Details        |           |                   |   |
| Activity —     |           |                   | - |
|                | Sent —    | Received          |   |
| Bytes:         | 8,566,248 | 376,279,829       |   |
| Properties     | 💎 Disable | Diagnose          |   |
|                |           | Close             |   |

• Here you will see all current network connection details that you need to set as static

| Network Connection Deta     | ils X                                   |
|-----------------------------|-----------------------------------------|
| Network Connection Details: |                                         |
| Property                    | Value                                   |
| Connection-specific DN      |                                         |
| Description                 | Intel(R) 82574L Gigabit Network Connect |
| Physical Address            | 00-0C-29-E3-DD-38                       |
| DHCP Enabled                | No                                      |
| IPv4 Address                | 192.168.118.130                         |
| IPv4 Subnet Mask            | 255.255.255.0                           |
| IPv4 Default Gateway        | 192.168.118.2                           |
| IPv4 DNS Servers            | 8.8.8.8                                 |
|                             | 8.8.4.4                                 |
| IPv4 WINS Server            |                                         |
| NetBIOS over Tcpip En       | Yes                                     |
| Link-local IPv6 Address     | fe80::82c.f1ac:4426:8013%3              |
| IPv6 Default Gateway        |                                         |
| IPv6 DNS Server             |                                         |
|                             |                                         |
|                             |                                         |
| <                           | >                                       |
|                             |                                         |
|                             | Close                                   |
|                             | 0.030                                   |

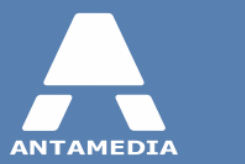

- After that go to Windows Control Panel Network and Sharing Center screen.
- Click on Change adapter settings link.
- Right-click on NIC1 (Internet) and select Properties from menu.

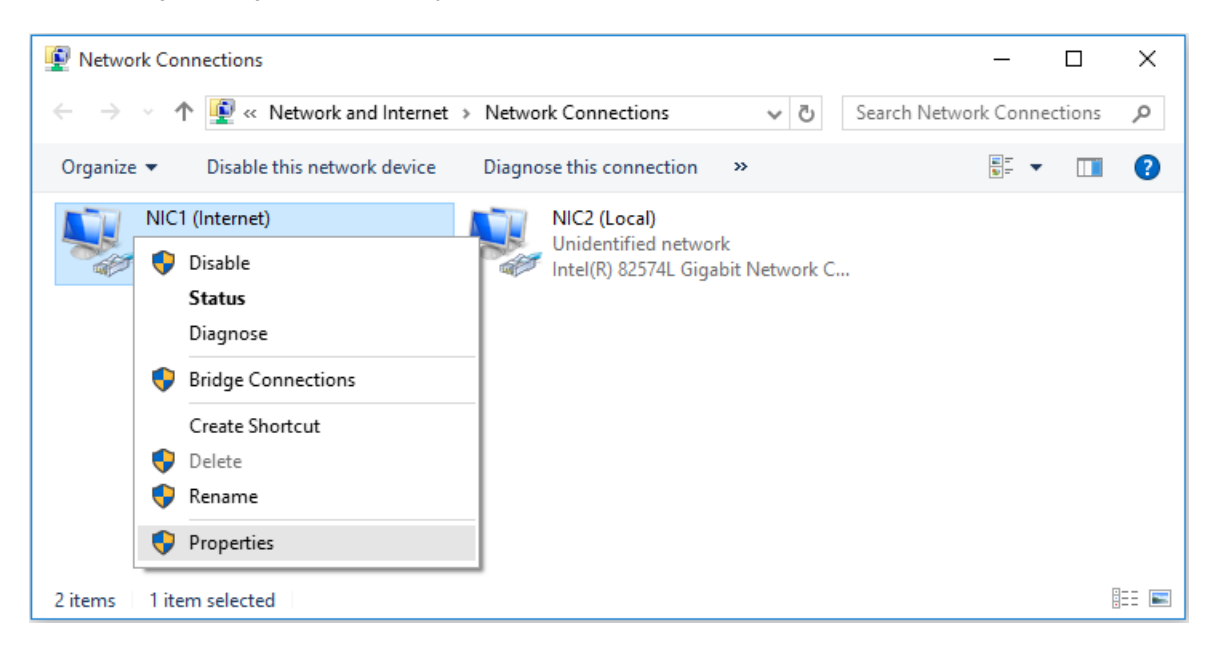

• Select Internet Protocol Version 4 (TCP/IPv4) and click Properties button.

| III NIC1 (Internet) Properties                                                                                                    | × |
|----------------------------------------------------------------------------------------------------|---|
| Networking Sharing                                                                                                    |   |
| Connect using:                                                                                                    |   |
| Intel(R) 82574L Gigabit Network Connection                                                                                                    |   |
| Configure This connection uses the following items:                                                                                                    | ] |
|                                                                                                    |   |
| Install Uninstall Properties                                                                                                    |   |
| Description<br>Transmission Control Protocol/Internet Protocol. The default<br>wide area network protocol that provides communication<br>across diverse interconnected networks. |   |
| OK Cancel                                                                                                    |   |

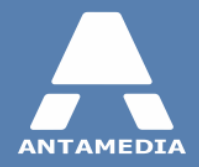

• Click Use the following IP address radio button and enter details that you get from ipconfig previously

| Internet Protocol Version 4 (TCP/IPv4)                                                                                | Properties                                                           | × |
|----------------------------------------------------------------------------------------------------|----------------------------------------------------------------------|---|
| General                                                                                                    |                                                                      |   |
| You can get IP settings assigned auton<br>this capability. Otherwise, you need to<br>for the appropriate IP settings. | natically if your network supports<br>ask your network administrator |   |
| Obtain an IP address automatical                                                                                      | У                                                                    |   |
| • Use the following IP address:                                                                                       |                                                                      |   |
| IP address:                                                                                                    | 192 . 168 . 118 . 130                                                |   |
| Subnet mask:                                                                                                    | 255.255.255.0                                                        |   |
| Default gateway:                                                                                                    | 192.168.118.2                                                        |   |
| Obtain DNS server address autom                                                                                       | natically                                                            |   |
| • Use the following DNS server add                                                                                    | resses:                                                              |   |
| Preferred DNS server:                                                                                                 | 8.8.8.8                                                              |   |
| Alternate DNS server:                                                                                                 | 8.8.4.4                                                              |   |
| Ualidate settings upon exit                                                                                           | Advanced                                                             |   |
|                                                                                                    | OK Cancel                                                            |   |

- Enter IP address (e.g. 192.168.118.130)
- Click in Subnet Mask field, value will be set automatically based on IP address, be sure that is same as in Network Connection Details
- IP address of the default gateway (IP of the Internet router).
- Enter DNS addresses, it is recommended to use DNS addresses of your ISP or public DNS service such as Google (8.8.8.8, 8.8.4.4).
- Click OK and close all dialog windows
- ✓ **Static IP address** is configured on **NIC2**, the network card connected to your internal network.

Please note that for this card you need to configure IP address (e.g. 192.168.9.1) and subnet mask (e.g. 255.255.255.0) but not Gateway IP

- ✓ There are no applications running on gateway PC that are using port 78, 80, 81, 82, 443, 463, 614, 12010, 1700, 1812, 1813 (IIS, proxy software).
- ✓ Set computer to act as gateway on network using Windows Internet Connection Sharing / Routing and Remote Access with DHCP Server role or with HotSpot NAT.

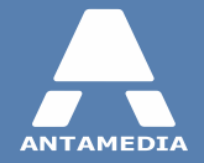

Requirements

✓ Note: that Internet modem/router cannot be used as DHCP server for your local network clients. DHCP server must be configured only for the local network. Windows 7, Windows 8.1 and Windows 10 DHCP Server can not provide more than 253 IP addresses for local network. If you want to use more than 253 addresses you can set it from Windows Server 2003, Windows Server 2008 or Windows Server 2012 DHCP Server role. Also, you will need to set subnet mask which will give you this ability. Be sure that you prepare all network devices on local network to use same subnet mask. Bellow are some of examples

| IP range (network - broadcast)  | Subnet Mask   | IP Quantity |
|---------------------------------|---------------|-------------|
| 192.168.137.0 - 192.168.137.255 | 255.255.255.0 | 256         |
| 192.168.136.0 - 192.168.137.255 | 255.255.254.0 | 512         |
| 192.168.136.0 - 192.168.139.255 | 255.255.252.0 | 1024        |
| 192.168.136.0 - 192.168.143.255 | 255.255.248.0 | 2048        |
| 192.168.128.0 - 192.168.143.255 | 255.255.240.0 | 4096        |
| 192.168.128.0 - 192.168.159.255 | 255.255.224.0 | 8192        |
| 192.168.128.0 - 192.168.191.255 | 255.255.192.0 | 16384       |
| 192.168.128.0 - 192.168.255.255 | 255.255.128.0 | 32768       |
| 192.168.0.0 - 192.168.255.255   | 255.255.0.0   | 65536       |
|                                 |               |             |

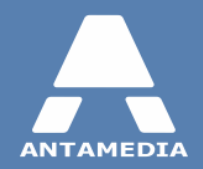

## 2.2 Network Topology Examples

Here you can see couple network topology examples that can give you better insight into how you should set switches, access points and routers on local network in order to control it from HotSpot gateway PC.

## NETWORK TOPOLOGY EXAMPLE

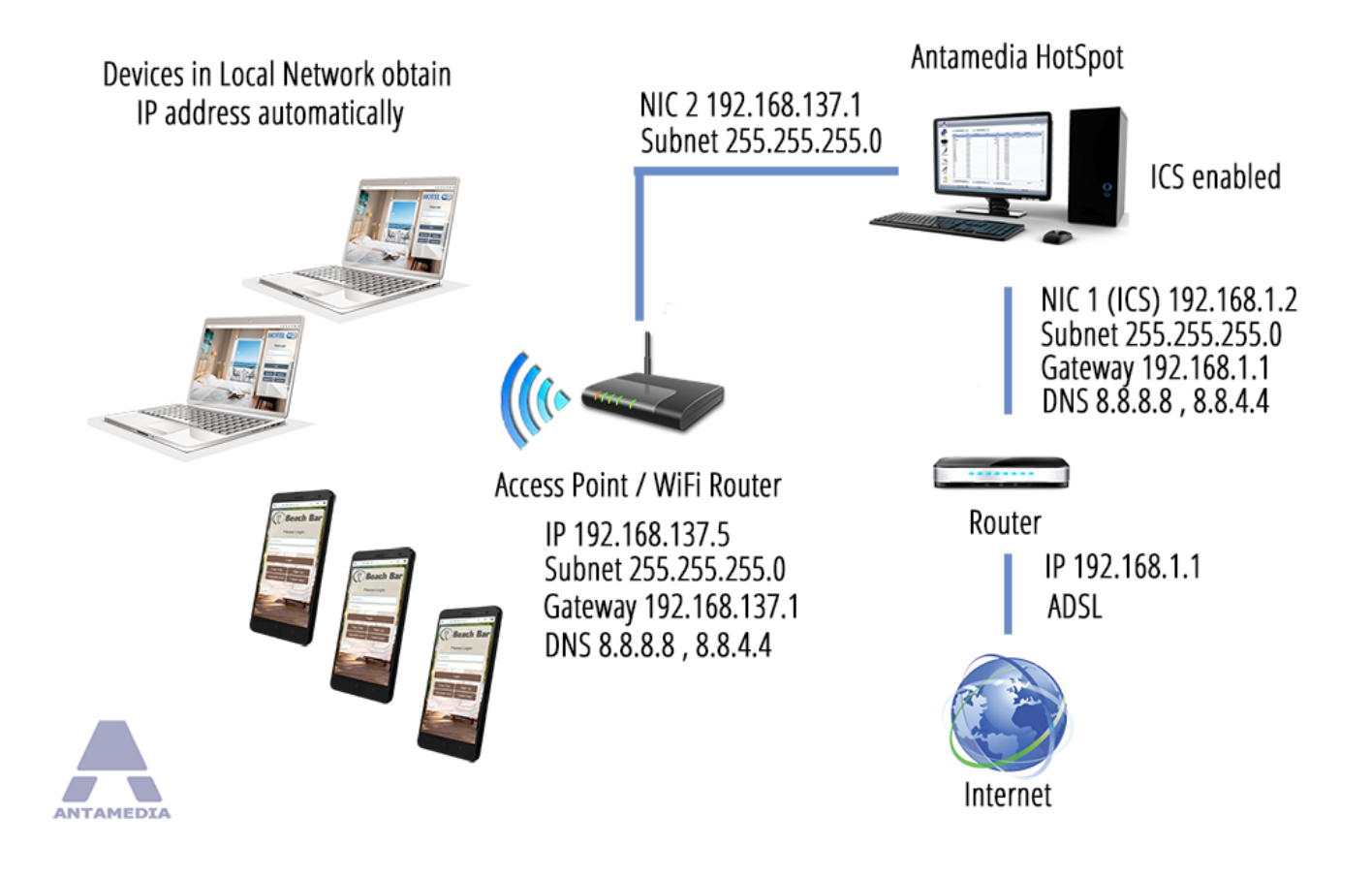

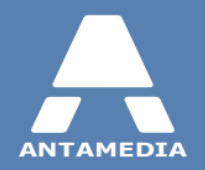

### NETWORK TOPOLOGY EXAMPLE

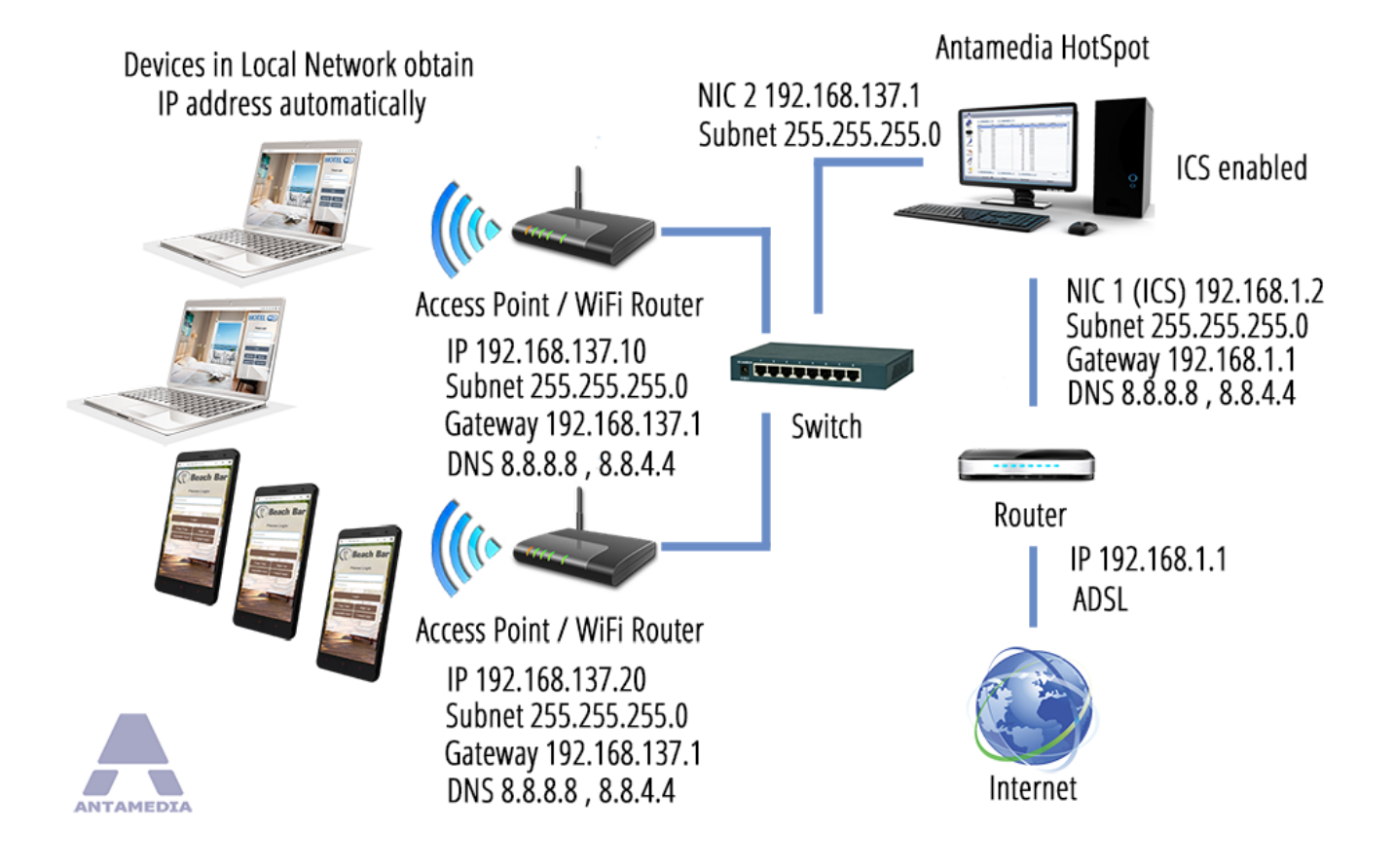

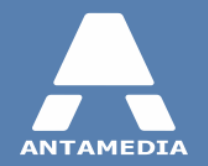

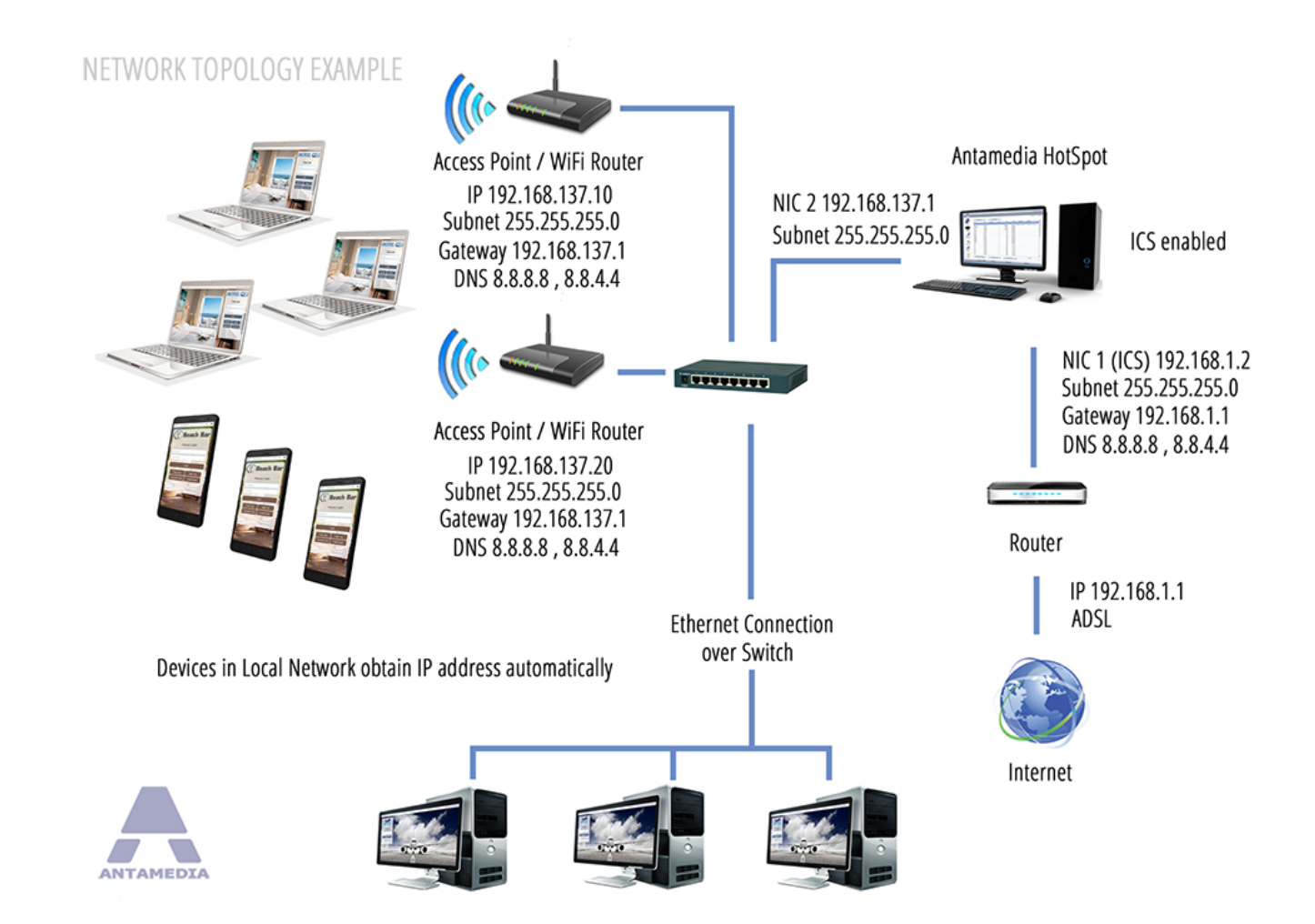

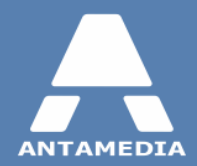

## 3 HotSpot Cloud

Antamedia HotSpot software is portal gateway application and it is used for control and limiting access to Internet over gateway computer from local network.

To set up properly Antamedia HotSpot on Windows OS, please follow these steps:

- 1. Complete pre-installation steps 5
- 2. Set computer as gateway on network as explained at <a href="http://www.antamedia.com/download/hotspot-setup-guide.pdf">http://www.antamedia.com/download/hotspot-setup-guide.pdf</a>
- 3. Install Antamedia HotSpot software using Express installation and reboot gateway computer.
- 4. After Windows restart HotSpot will start automatically. Login as Administrator and close Setup Wizard guide.
- 5. Go to Setup Network Network Setup tab and select properly network adapters.
- 6. After that you will be able to set and configure additional options in HotSpot software as HotSpot Cloud.

Following the global IT industry trends, from version 4 of Antamedia HotSpot is implemented new, HotSpot Cloud feature.

Cloud HotSpot allows you to control multiple remote locations over the Internet using centralized HotSpot server, and this option also includes Radius server feature which provides easy and secure user authentication and billing. This is accomplished by connecting remote MikroTik or OpenWRT routers to HotSpot.

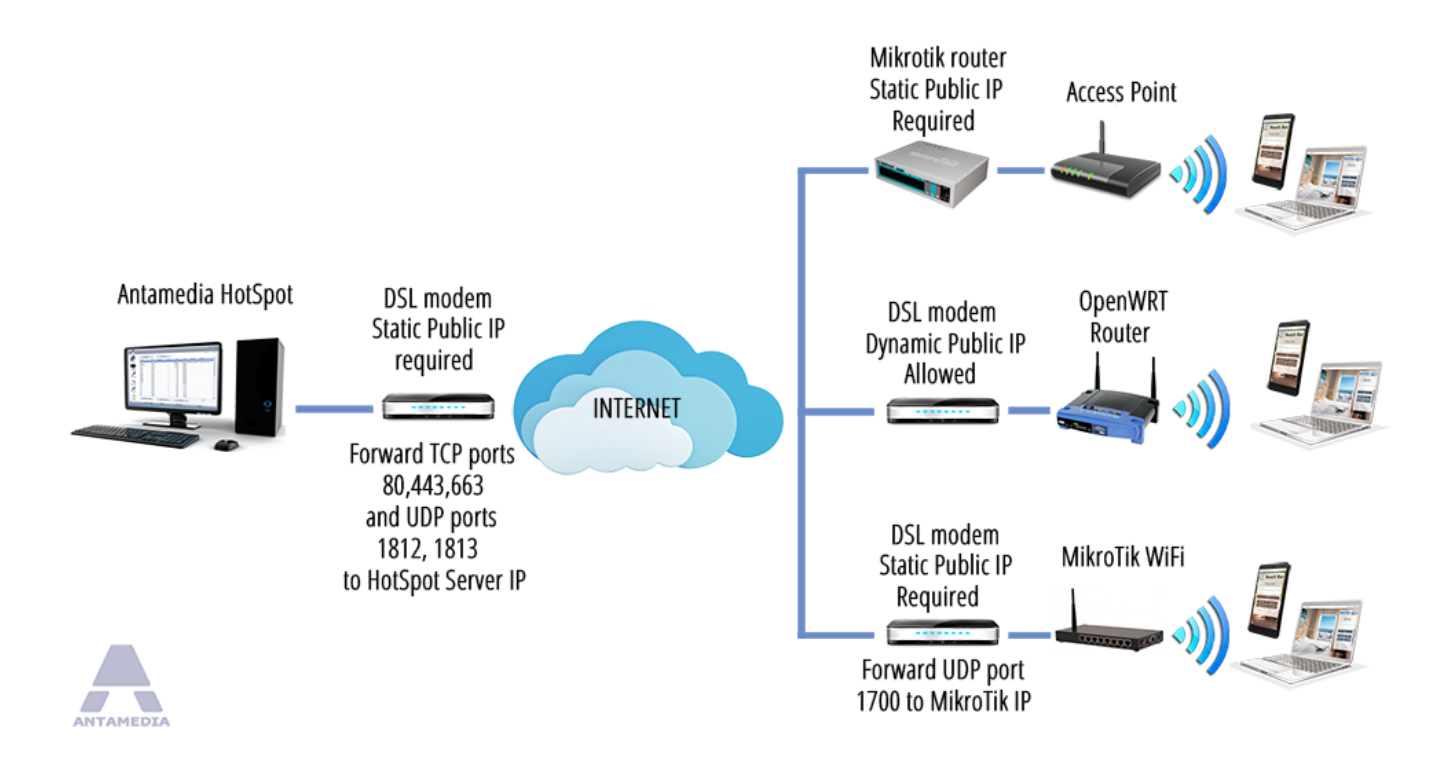

Routers can be installed in different places like restaurants, coffee shops, retail stores, shopping malls. Routers are using their own Internet connection to provide Internet access to users, and to communicate with HotSpot server in order to authenticate users and control their usage. Users are limited by download, upload, time, quota and other login parameters. Each router can have its own branded pages and theme. This can be configured from HotSpot - Setup - Locations page by specifying router's LAN range of IP addresses.

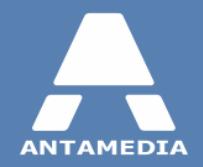

Requirements:

- MikroTik routers starting from RouterBOARD 750 / RouterBOARD 951 series with OS level 4 and/or OpenWRT router, as in example where is used Linksys WRT54G model
- If remote MikroTik/OpenWRT router also acts as Internet modem/router, it must have static public IP address configured on its WAN port.
- If you have separate Internet modem/router on remote site, forward UDP ports 1700 and 8728 to MikroTik/OpenWRT router.

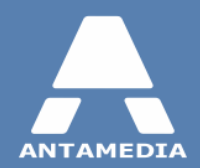

## 3.1 MikroTik Router Configuration

The following example illustrates how to connect remote **MikroTik** router:

It is recommended to reset the router to factory settings before connecting it to Hotspot server.

- 1. Make sure that MikroTik router is already set up and operating as gateway for its local network.
- 2. Open MikroTik router settings in web browser from a Windows computer located in local network, the pc should be set to automatically obtain IP address.
- 3. Click on the **IP** section and select **Services**, click on letter **E** that is displayed next to **api** entry.

| Interfaces  |              |               |      |                |             |
|-------------|--------------|---------------|------|----------------|-------------|
| Bridge      |              | IP -> Servi   | ces  |                |             |
| Switch      |              |               |      |                |             |
| PPP         |              |               |      |                |             |
| Mesh        | 7 items      |               |      |                |             |
| IP 🔻        | press on "E" | <b>▲</b> Name | Port | Available From | Certificate |
| ARP         | E 🦛          | api           | 8728 |                |             |
| Accounting  | Enable       | ftp           | 21   |                |             |
| Addresses   | D            | ssh           | 22   |                |             |
| DHCP Client | D            | telnet        | 23   |                |             |
| DHCP Relay  | D            | winbox        | 8291 |                |             |
| DHCP Server | D            | www           | 80   |                |             |
| DNS         | E X          | www-ssl       | 443  |                | none        |
| Firewall    |              |               |      |                |             |
| Hotspot     |              |               |      |                |             |
| IPsec       |              |               |      |                |             |
| Neighbors   |              |               |      |                |             |
| Packing     |              |               |      |                |             |
| Pool        |              |               |      |                |             |
| Routes      |              |               |      |                |             |
| SMB         |              |               |      |                |             |
| SNMP        |              |               |      |                |             |
| Services    |              |               |      |                |             |

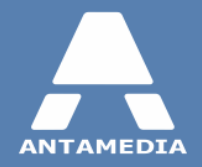

- 4. Download and extract RouterAdmin to the desktop of this PC
- 5. Run as administrator RouterAdmin.exe from the folder and click on MikroTik button
- 6. Enter Router LAN IP address and Password for admin user, click on Get Router Data button

|                                                                                    |                                                                                     |           | -             |                 |              |
|------------------------------------------------------------------------------------|-------------------------------------------------------------------------------------|-----------|---------------|-----------------|--------------|
| 192, 168, 88, 1                                                                    | Port<br>8728                                                                        | User      | Passwor       | ď               | Get Router D |
|                                                                                    |                                                                                     |           |               |                 |              |
| Router Setup                                                                       | LAN                                                                                 | WAN       | Walled Garden | Log             |              |
|                                                                                    |                                                                                     |           |               |                 |              |
| HotSpot Ser                                                                        | ver IP                                                                              | Adm       | in Password   |                 |              |
|                                                                                    |                                                                                     | anda      | incula        | Cet Addres      | 5595         |
|                                                                                    |                                                                                     |           |               | GELAUULE        | 3303         |
| Interface (LA)                                                                     | or WLAN)                                                                            |           | Save          |                 |              |
| Interface (LA)<br>ether2-maste                                                     | r loc Routerad                                                                      | min       | Save          |                 | ×            |
| Interface (LAF<br>ether2-maste                                                     | r-loc Routerad                                                                      | min       | Save          |                 | ×            |
| Interface (LAF<br>ether2-maste<br>Authentication                                   | Nor WLAN)<br>r-loo Routerad                                                         | lmin<br>d | Save          |                 | ×            |
| Interface (LAT<br>ether2-maste<br>Authentication<br>Accounting Po                  | N or WLAN)<br>r-loc Routerad<br>n Por Finished                                      | min       | Save          |                 | ×            |
| Interface (LAF<br>ether2-maste<br>Authentication<br>Accounting Po<br>Communication | N or WLAN)<br>r-loc Routerad<br>n Pot Finished<br>ort                               | min       | Save          | ОК              |              |
| Interface (LAT<br>ether2-maste<br>Authentication<br>Accounting Po<br>Communication | n Por Finished                                                                      | min<br>d  | Save          | OK<br>Get DHCP  | X<br>Pool    |
| Authentication<br>Accounting Po<br>Communication                                   | I or WLAN)<br>r-loc Routerad<br>Finished<br>Finished<br>n Pour<br>nistration throug | min<br>d  | Save          | CK<br>Get DHCPI | Pool         |

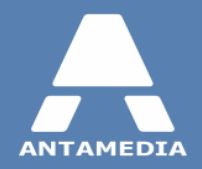

- 7. First on the Router Setup tab enter remote HotSpot Server IP address
- 8. (Optional) Set new **Admin Password** for MikroTik and click **Save** button.

| Router LAN IP  |           | Port      | User           |           | Pass     | word   |                |          |         |
|----------------|-----------|-----------|----------------|-----------|----------|--------|----------------|----------|---------|
| 192.168.88.1   |           | 8728      | admin          |           | anta     | amedia |                | Get Rout | ter Dat |
| Router Setup   | LAN       |           | WAN            | Wall      | ed Garde | en     | Log            |          |         |
| HotSpot Ser    | ver IP    | ,         | ,              | Admin Pas | sword    |        |                |          |         |
| 192.168.1.5    |           |           |                | antamedia |          |        |                |          |         |
| Interface (LAI | V or WL   | AN)       | ſ              | Sa        | ve       |        | Get Addres     | ses      |         |
| ether 2-maste  | er-local  | •         |                |           |          | _      |                |          |         |
| Authenticatio  | n Port    | 1812      | Radius         | Secret    | secre    | et     | Get Routes     |          |         |
| Accounting Pe  | ort       | 1813      | Comm.          | Interval  | 5        | sec    | <br>Get DNS    |          |         |
| Communicatio   | n Port    | 1700      | Timeou         | t (ms)    | 3000     | )      | <br>Get DHCP F | Pool     |         |
| ☑ Allow adm    | inistrati | on throug | h Internet (WA | N port)   |          |        | <br>Get DHCP S | Gerver   |         |

- 9. Select the **Interface** that is connected to local network which will be controlled by HotSpot software
- 10. Make sure that Allow administration through Internet (WAN port) is checked
- 11. It is recommended to leave other options under  $\ensuremath{\textbf{Router Setup}}$  tab on default values
- 12. (Optional) Change **Router LAN IP** address from **LAN** tab.

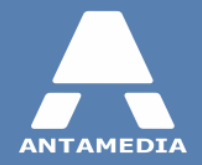

13. Create a **DHCP pool** that matches IP range of **Router LAN IP** address, delete all others

14. Go to **WAN** tab and in **Router WAN Interface** field select interface that is connected to the Internet

15. Set Router WAN IP address and appropriate NetMask

16. Set the default Gateway address and DNS server (Internet router IP, ISP DNS or public like 8.8.8.8)

| Router LAN I         | P Port         | User          | Password      |               |
|----------------------|----------------|---------------|---------------|---------------|
| 192.168.88.1         | 8728           | admin         | antamedia     | Get Route     |
| Router Setup         | LAN            | WAN           | Walled Garden | Log           |
| Router L             | AN Interface   | Router LAN IP | (255.255.25   |               |
| ether2-ma            | ster-local 👻   | 192.168.2.1   | /24 🔻         |               |
| DHCP Poo             | s              |               |               | Get Addresses |
| Enbl.                | Name D         | HCP from DH   | CP to         |               |
|                      | default-dhcp : | 92.168.2.3 19 | 2.168.2.254   | Get Routes    |
|                      |                | Add           | Del           | <br>Get DNS   |
|                      |                |               |               |               |
| DHCP Serv            | ers            |               |               | Get DHCP Pool |
| DHCP Serv<br>Enbl. I | ers<br>D Name  | Interface     | Lease         | Get DHCP Pool |

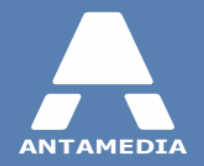

- 17. Important! Make sure that Static box is ticked
- 18. (Optional) Configure a list of websites accessible without user authentication under Walled Garden tab.
- 19. Click **Save** button to apply the settings for both LAN and WAN router interfaces.
- 20. After saving, disable and re-enable network card on the pc and restart **HotSpot Router Admin** application

| Route  | r LAN IP      | Port   | User       | Passv         | vord         |               |
|--------|---------------|--------|------------|---------------|--------------|---------------|
| 192.16 | 58.88.1       | 8728   | admin      | antar         | media        | Get Router Da |
| Router | r Setup       |        | WAN        | Walled Garder | n Log        |               |
|        |               | 0.20   |            |               |              |               |
| Ro     | uter WAN Inte | erface |            |               |              |               |
| et     | ner 1-gateway | •      |            |               |              |               |
| Ro     | uter WAN IP   | (255.2 | 255.255.0) |               | Get Addr     | esses         |
| 19     | 2.168.1.2     | /24    | •          |               | ÷            |               |
|        |               |        |            |               | <br>Get Rout | 20            |
| 1      | Static        |        |            |               |              |               |
| Gat    | teway         |        |            |               |              |               |
| 19     | 2,168,1,1     |        |            |               |              |               |
|        |               |        |            |               | Get Divs.    |               |
| DN:    | S             |        |            |               | <br>Get DHCE | Pool          |
| 19     | 2.168.1.1     |        |            |               |              |               |
|        |               |        |            |               | <br>Get DHCF | Server        |
|        |               |        |            |               |              |               |

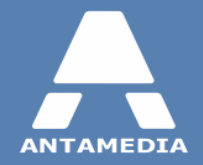

After these procedures remote MikroTik router will be ready to be added inside HotSpot software. Go to HotSpot -Setup - Cloud HotSpot page and click **Configure Routers** button. Click **Start Radius** and then **Auto Add Routers** button. Check **Enable Cloud Service** box and click **Save**, after that routers will be controlled by HotSpot software.

|          |                                                                                                    |                                                                                                    |                                                                                                   |                                                                                                    |                                                                                                    |                                                                                                    |                                                                                                    |                                                                                     | -                                         | đΧ      |
|----------|----------------------------------------------------------------------------------------------------|----------------------------------------------------------------------------------------------------|---------------------------------------------------------------------------------------------------|----------------------------------------------------------------------------------------------------|----------------------------------------------------------------------------------------------------|----------------------------------------------------------------------------------------------------|----------------------------------------------------------------------------------------------------|-------------------------------------------------------------------------------------|-------------------------------------------|---------|
| DEVICES  | Credit Cards<br>Network<br><u>Create</u>                                                                     | Whitelists<br>Database<br>a Cloud Hot                                                                            | uri<br>Pages<br>Spot using                                                                        | Email<br>Internet Plans<br>Radius and                                                                                          | Social<br>Free Access<br>Routers                                                                             | Usage Schedule<br>Cloud HotSpot                                                                                                    | Ed<br>Employees<br>WIFI Locations                                                                                                    | Advertising<br>Options                                                              | Solutions<br>License<br>Language          | Support |
|          | Create a doo<br>shopping ma<br>authenticate<br>theme. This<br><b>Implicate</b><br><b>Enable</b><br>Router IP | ud HotSpot solution b<br>lls. Routers are using<br>and control usage. L<br>can be configured in<br>Cloud Service | y connecting rout<br>their own Interne<br>Jsers are limited b<br>the Locations page<br>HotSpot Pu | ers to HotSpot. Rou<br>et connection to provy<br>y download, upload,<br>e by specifying route<br>blic IP 192.168.<br>Router IP | ters can be installe<br>irde Internet acces<br>time, quota and o<br>er's LAN range of IF<br>1.5<br>Router ID | d in different places is<br>to users, and to co<br>ther login parameters<br>P addresses.<br>External Public IF<br>port forwarded t | like restaurants, rei<br>mmunicate with Ho<br>s. Each router can l<br>p provided by ISP v<br>to a HotSpot NIC 1<br>blame lot to<br>s and Route | tail stores, coffi<br>tSpot server in<br>have it's own br<br>which is<br>(WAN side) | ee shops,<br>other to<br>randed pages and | 1       |
| OPERATOR | Router ID<br>Location Nan                                                                                    | ne<br>T Radius                                                                                                   |                                                                                                   |                                                                                                    |                                                                                                    | To configure f<br>Router<br>Please configu<br>Authentication                                                                       | Routers, please dic<br>Admin<br>ure Radius ports<br>n Port 1812 \$                                                                             | k Auto A                                                                            | dd Routers<br>t Radius                    |         |
| SETUP    | Ad<br>Rem<br>Sar                                                                                             | id<br>ove<br>ve<br>Routers                                                                                       |                                                                                                   |                                                                                                    |                                                                                                    | Accounting Po<br>Communicatio<br>Radius Secret<br>Currently sup<br>OpenWRT rou<br>OpenWRT sup                                      | ort 1813 0<br>on Port 1700 0<br>t secret<br>uported: Mikrotik ro<br>uters running Antan                                                        | Stop                                                                                | ius,<br>(non-Radius)                      |         |
| LOGOUT   | Ac                                                                                                    | counts 5                                                                                                    | C                                                                                                 | online                                                                                                    | Do                                                                                                    | wnload                                                                                                    |                                                                                                    | Upload                                                                              | -                                         | ]       |

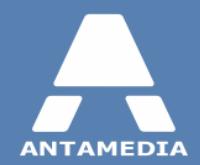

## 3.2 **OpenWRT Router Configuration**

This example will show how to connect remote **OpenWRT** router, example uses **Linksys WRT54G** model:

- If router runs factory firmware, you need to install Antamedia OpenWRT:
  - Download the openwrt-wrt54g-squashfs.bin firmware image to a PC connected to router's LAN port: <u>www.antamedia.com/download/openwrt-wrt54g-squashfs.bin</u>
  - Open <u>http://192.168.1.1/</u> (other IP if you changed router LAN IP address) in the browser and go to Administration-Firmware Upgrade page
  - Upload openwrt-wrt54g-squashfs.bin file. Wait 2 minutes. The router will reboot itself automatically after the upgrade is complete.
- If router already has other version of **OpenWRT** firmware, update it with this version: <u>www.antamedia.com/download/openwrt-brcm-2.4-squashfs.trx</u> Follow the same above steps for installation.
- If router runs DD-WRT firmware, update it with <u>www.antamedia.com/download/openwrt-wrt54g-squashfs.bin</u>
- 1. Make sure that the router is already set up and operating as gateway for its local network.
- 2. Open router settings in web browser from a Windows PC connected to router's LAN port, the PC should be set to automatically obtain IP address.
- 3. Login to the router using **root** username and blank password.

| ÷   | •                       | ⋒              | 🛞 192.168.1.1/cgi-bin/luci                                                                   |                                                 |
|-----|-------------------------|----------------|----------------------------------------------------------------------------------------------|-------------------------------------------------|
| Ope | enWrt                   | Open           | Wrt Attitude Adjustment 12.09.1   Load: 0.03 0.06 0.03                                       |                                                 |
|     | No pa<br>There<br>Go to | is no<br>passi | rd set!<br>password set on this router. Please configure a root passwo<br>word configuration | rd to protect the web interface and enable SSH. |
|     | Auth                    | oriza          | ation Required                                                                               |                                                 |
|     | Please                  | ente           | r your username and password.                                                                |                                                 |
|     | Use                     | ernam          | e                                                                                            | 🔒 root                                          |
|     | Pas                     | swor           | d                                                                                            | <i>(</i>                                        |
|     |                         |                |                                                                                              |                                                 |
|     |                         | _              |                                                                                              |                                                 |

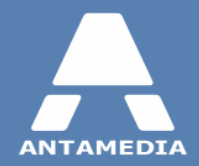

4. Set the Router Password, leave SSH Access setting at default values and click Save & Apply button.

| anges the administrator password for accessing the                  | device                                                                                                    |
|---------------------------------------------------------------------|----------------------------------------------------------------------------------------------------|
| Password                                                            | <mark>,⊘</mark> ••••••••                                                                                                    |
| Confirmation                                                        | <b>∂</b> ••••••                                                                                                    |
| H Access ppbear offers <u>SSH</u> network shell access and an integ | rated <u>SCP</u> server                                                                                                    |
| Interface                                                           | <ul> <li>Ian: </li> <li>wan: </li> <li>unspecified</li> <li>Listen only on the given interface or, if unspecified, on all</li> </ul> |
| Port                                                                | 22<br>Ø Specifies the listening port of this Dropbear instance                                                                       |
| Password authentication                                             | Allow SSH password authentication                                                                                                    |
| Allow root logins with password                                     | $\overline{\mathbb{V}}$ (2) Allow the <i>root</i> user to login with password                                                        |
| Gateway ports                                                       | $\square$ (iii) Allow remote hosts to connect to local SSH forwarded port                                                            |
| * Add                                                               |                                                                                                    |
|                                                                     |                                                                                                    |

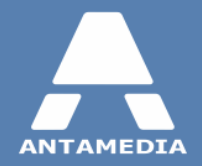

- 5. **Download** and **extract** <u>RouterAdmin</u> to the desktop of this PC
- 6. Run as administrator RouterAdmin.exe from and click on **OpenWRT** button
- 7. Enter Router LAN IP address and Password for the root user, click on Get Router Data button.

| 192.168.1.1 rou        | ter_pass             | Get Router Data Stop                |
|------------------------|----------------------|-------------------------------------|
|                        |                      |                                     |
| Router Setup LAN & WAN | Password Walled Gard | den Log                             |
| 11.15 . 1.5 Th         |                      | ар                                  |
| Hotspot Server IP      | OpenWrt              | Router Message: /sbin/uci: En       |
|                        | opennit              | Wireless · Ok                       |
| Communication Interval |                      | === Get DHCP ===                    |
| 5 seconds              | Channel              | Router Message: result GET_U<br>100 |
| User inactivity time   |                      | result GET_UCI_DHCP_LIMIT           |
| 200 seconds            | Router ID            | result GET_UCI_DHCP_LEASE           |
|                        | hotspot_1            | 12h                                 |
|                        | Router LAN Interface | DHCP: Ok                            |
|                        | br-lan •             | === Get WAN ===                     |
|                        |                      | Router Message: result SHOW         |
|                        |                      | network.wan.ifname=eth0             |
|                        |                      | network.wan.proto=dhcp              |

- 8. On the Router Setup tab set desired SSID for WiFi network, do not enter HotSpot Server IP yet.
- 9. If this is a first router you are connecting to HotSpot, set **Router ID** to **hotspot\_1**, increase the number for every next **OpenWRT** router you add.
- 10. Make sure that **Router LAN Interface** is set to **br-lan** value.

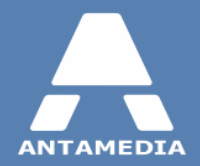

11. Go to the LAN & WAN tab, optionally change Router LAN IP address.

| Router LAN IP  | Password             |                                      |                                 |  |  |
|----------------|----------------------|--------------------------------------|---------------------------------|--|--|
| 192.168.2.1    | router_pass          | Get Router Data Stop                 |                                 |  |  |
| Router Setup   | AN Password Walled G | Garden Log                           |                                 |  |  |
| Router LAN IP  | Router WAN IP        | 100<br>result GET_UCI_DHCP_LIMIT     |                                 |  |  |
| 192.168.2.1    | 192.168.1.10         | 150<br>result GET, UCI, DHCP, LEASET | ME                              |  |  |
|                | Static IP            | 12h                                  |                                 |  |  |
| DHCP From      | Net Mask             | DHCP: Ok                             |                                 |  |  |
| 192.168.2. 100 | 255.255.255.0        | === Get WAN ===                      |                                 |  |  |
| То             | Gateway              | Router Message: result SHOW          | Router Message: result SHOW_UCI |  |  |
| 192.168.2. 250 | 192.168.1.1          | network.wan=intertace                |                                 |  |  |
| Lease Time     | DNS                  | network.wan.proto=dhcp               |                                 |  |  |
| 720 Minutes    | 192.168.1.1          | WAN-OF                               |                                 |  |  |
|                |                      | === Set LAN IP ===                   |                                 |  |  |
|                |                      | Ok                                   |                                 |  |  |
|                |                      | === Set DHCP ===                     |                                 |  |  |
|                |                      | === Set WAN ===                      |                                 |  |  |
|                |                      | Exception: 1001: Command exe         | cutio                           |  |  |

- 12. Set DHCP pool options (**From, To and Lease**).
- 13. Set Router WAN IP address and appropriate NetMask.
- 14. Set the default **Gateway** address and **DNS** server (Internet router IP, ISP DNS or public like 8.8.8.8)
- 15. **Important!** Make sure that **Static** box is ticked.
- 16. Click **Save** button to apply the settings for both LAN and WAN router interfaces.

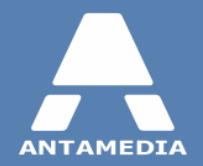

17. (Optional) Configure a list of websites accessible without user authentication under **Walled Garden** tab.

| Router LAN IP                                                                                                    | Password                                                                                       |               |                                                                                                    |                                                                                                    |
|----------------------------------------------------------------------------------------------------|------------------------------------------------------------------------------------------------|---------------|----------------------------------------------------------------------------------------------------|----------------------------------------------------------------------------------------------------|
| 192.168.2.1                                                                                                    | router_pass                                                                                    | Get Rou       | ter Data                                                                                                    | Stop                                                                                                    |
| Router Setup LAN                                                                                                    | N & WAN Password                                                                               | Walled Garden | Log                                                                                                    |                                                                                                    |
| paypal.com<br>www.paypal.com<br>www.paypalobjects.cc<br>www.paypalobjects.cc<br>wypaypalsi.double<br>paypalsi.double<br>paypal.112.207,<br>securepics.ebay<br>mobile.paypal.com<br>code.jquery.com<br>connect.faceboc<br>www.ak.faceboc | n<br>aypal.com<br>om<br>orts.com<br>dick.net<br>net<br>static.com<br>m<br>1<br>k.net<br>ak.com |               | network.wan.<br>network.wan.<br>network.wan.<br>WAN: Ok<br>=== Get Wallee<br>Router Messay<br><u>www.paypal.</u><br><u>www.paypal.</u><br><u>www.paypal.</u><br><u>www.paypal.</u><br><u>paypalssl.doul</u><br>paypalssl.doul<br>paypalssl.doul<br>paypalssl.doul<br>paypalssl.doul<br>paypalssl.doul<br>paypalssl.doul<br>paypalssl.doul<br>paypalssl.doul<br>paypal.112.200<br>securepics.eb<br>mobile.paypal.<br>m.paypal.com<br>code.jquery.cc<br>connect.faceb<br>www.ak.facel | resolv_dns=192.168.<br>up=1<br>connect_time=16<br>device=eth0<br>d Garden ===<br>pe: paypal.com<br>com<br>bjects.com<br>bjectick.net<br>r.net<br>aystatic.com<br>com<br>m<br>ook.net<br>book.com |

- 18. After saving, disable network card on the PC.
- 19. Physically turn off the router and wait 3 minutes.
- 20. After 3 minutes, enable network card on the PC.
- 21. Close **RouterAdmin** application.

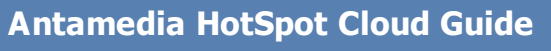

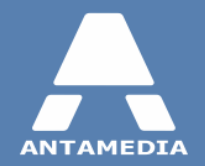

- 22. Re-plug the network cable from  ${\bf LAN}$  to  ${\bf WAN}$  port of the router.
- 23. Start RouterAdmin application and go to OpenWRT, click on Get Router Data button.
- 24. Go to **Router Setup** tab and now enter remote **HotSpot Server IP** address.
- 25. Select one of the options from **Channel** drop-down menu, if you are unsure which, select the last one.
- 26. Click **Save** button.

| ·····  | Router LAN IP          | Password    |                                |              |                                     |                          |   |
|--------|------------------------|-------------|--------------------------------|--------------|-------------------------------------|--------------------------|---|
| -      | 192.168.2.1            | router_pass | ş                              | Get Router   | Data                                | Stop                     |   |
| croTik |                        |             |                                |              |                                     |                          |   |
|        | Router Setup LAN & V   | VAN Pass    | word Wa                        | alled Garden | .og                                 |                          |   |
| WPT    | HotSpot Server IP      |             | SSID                           | 1            | network.wan.res<br>network.wan.up=  | olv_dns=192.168.<br>1    | * |
| INKI   | 192.168.1.10           |             | OpenWrt                        |              | network.wan.con<br>network.wan.dev  | nect_time=16<br>ice=eth0 |   |
|        | Communication Interval |             | Chappel                        |              | WAN: Ok                             | arden ===                |   |
|        | 5 seconds              |             |                                | -            | Router Message:                     | paypal.com               |   |
|        | User inactivity time   |             | 2.427 GHz (C                   | nannel       | www.paypal.com<br>www.sandbox.pr    | ]<br>avpal.com           |   |
|        | 200 seconds            |             | 2.432 GHz (Cl<br>2.437 GHz (Cl | nannel       | paypalobjects.cor                   | n                        |   |
|        |                        |             | 2.442 GHz (Cl                  | nannel       | www.paypalobje<br>paypalssi.doublec | cts.com<br>lick.net      |   |
|        |                        |             | 2.452 GHz (C                   | annel        | paypal.112.207.ne                   | et                       |   |
|        |                        |             | 2.457 GHz (C<br>2.462 GHz (C   | nannel 🔤     | securepics.ebays                    | tatic.com                |   |
|        |                        |             |                                |              | m.paypal.com                        |                          |   |
|        |                        |             |                                |              | code.jquery.com                     |                          | E |
|        |                        |             |                                |              | connect.facebook                    | cnet                     |   |

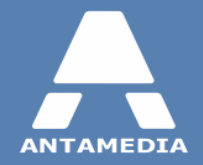

After these procedures remote OpenWRT router will be ready to be added inside HotSpot software. Go to HotSpot -Setup - Cloud HotSpot page and click **Configure Routers** button. Click **Start Radius** and then **Auto Add Routers** button. Check **Enable Cloud Service** box and click **Save**, after that routers will be controlled by HotSpot software.

|            |                                                                                   |                                                                                                    |                                                                                                    |                                                                                                    |                                                                                                    |                                                                                                    |                                                                                                    |                                                                                       | -                                        | đX      |
|------------|-----------------------------------------------------------------------------------|----------------------------------------------------------------------------------------------------|----------------------------------------------------------------------------------------------------|----------------------------------------------------------------------------------------------------|----------------------------------------------------------------------------------------------------|----------------------------------------------------------------------------------------------------|----------------------------------------------------------------------------------------------------|---------------------------------------------------------------------------------------|------------------------------------------|---------|
|            | Credit Cards                                                                      | Whitelists                                                                                                    | URL                                                                                                    | Email                                                                                                    | Social                                                                                                  | Usage Schedule                                                                                                    | Employees                                                                                                   | ditions<br>Advertising                                                                | Solutions<br>License                     | Support |
|            | Network                                                                           | Database                                                                                                    | Pages                                                                                                    | Internet Plans                                                                                                    | Free Access                                                                                             | Cloud HotSpot                                                                                                    | WiFi Locations                                                                                              | Options                                                                               | Language                                 |         |
| DEVICES    | Create a dou<br>shopping ma<br>authenticate<br>theme. This of<br><b>Enable</b> of | a Cloud Hot:<br>ud HotSpot solution b<br>lls. Routers are using<br>and control usage. L<br>can be configured in t<br>Cloud Service | Spot using<br>y connecting routi<br>their own Interne<br>isers are limited bi<br>he Locations page<br>HotSpot Pu | Radius and<br>ers to HotSpot. Rout<br>t connection to prov<br>download, upload,<br>by specifying route<br>blic IP 192.168. | Routers<br>ers can be installe<br>ide Internet acces<br>time, quota and o<br>r's LAN range of IF<br>1.5 | d in different places<br>is to users, and to co<br>ther login parameter<br>P addresses.<br>External Public II<br>port forwarded t | like restaurants, re<br>mmunicate with Ho<br>s. Each router can<br>provided by ISP 1<br>p. a. HotSpot NIC 1 | tail stores, coffe<br>tSpot server in (<br>have it's own br<br>which is<br>(WAN side) | ee shops,<br>other to<br>anded pages and |         |
| STATISTICS | Router IP<br>Router ID<br>Location Nan                                            | Active                                                                                                    | Туре                                                                                                    | Router IP                                                                                                    | Router ID                                                                                               | Radiu<br>To configure f                                                                                                    | s and Route<br>Routers, please clic                                                                         | er Config<br>k                                                                        | A etics X                                |         |
| OPERATOR   | OpenWR Ad Rem                                                                     | T Radius                                                                                                    |                                                                                                    |                                                                                                    |                                                                                                    | Please config<br>Authentication<br>Accounting Po<br>Communication                                                                 | n Port 1812 0<br>n Port 1813 0<br>n Port 1700 0                                                             | Start<br>Stop                                                                         | t Radius<br>Radius                       |         |
| LOGOUT     | Configure                                                                         | e Routers                                                                                                    |                                                                                                    |                                                                                                    |                                                                                                    | Radius Secret<br>Currently sup<br>OpenWRT rou<br>OpenWRT suj                                                                      | t secret<br>ported: Mikrotik ro<br>uters running Antar<br>pported models                                    | uters using Rad<br>nedia firmware (                                                   | ius,<br>non-Radius)                      |         |
|            | Ac                                                                                | counts 5                                                                                                    | C                                                                                                    | nline                                                                                                    | Do                                                                                                    | wnload                                                                                                    |                                                                                                    | Upload                                                                                |                                          |         |

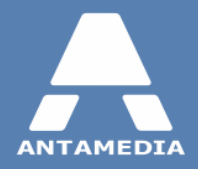

ANTAMEDIA NEBOJSINA 30 11000 BELGRADE SERBIA

SALES US +14088444480 UK +442081446610 INT +381652106600 INT +381652108800 sales@antamedia.com

CUSTOMER SUPPORT US +14088444450 INT +381652107700 INT +381642101636 support@antamedia.com

www.antamedia.com